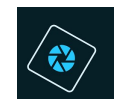

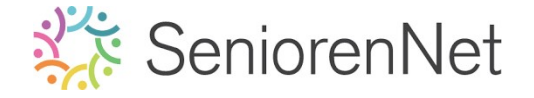

## 23. Foto in rechthoek en ovaal zonder

doorsnede.

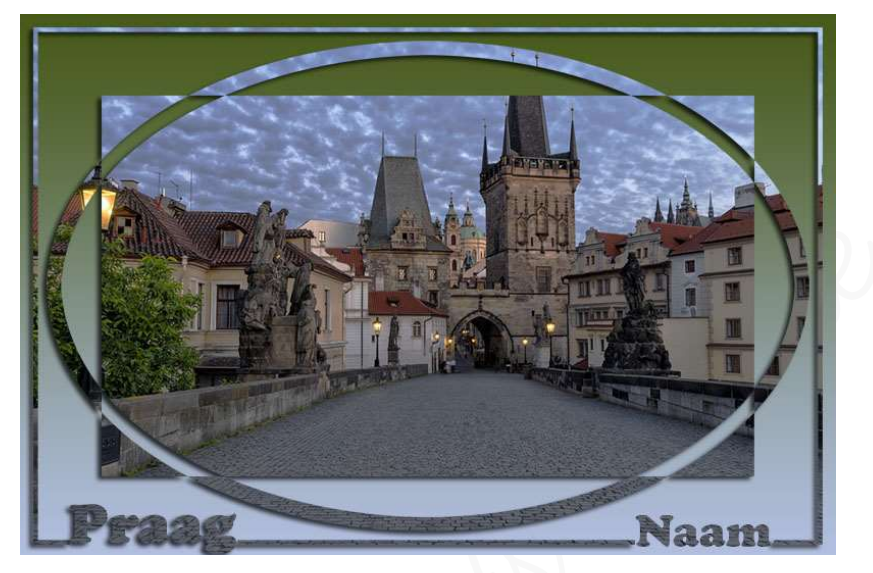

### 1. <u>Boel van dit lesje.</u>

In dit lesje gaan we werken met hulplijnen en rasters, Ovaal selectiekader, Omlijning geven, Gereedschapstool Rechthoek, gebruik van Toverstap met de optie « Doorsneden maken met Selectie", Verloop toevoegen, Tekstgereedschap, Stijlen « Slagschaduu"

#### 2. <u>Maken van sjabloon</u>

- > Open de afbeelding Praag
- Zet het raster aan, zorg dat er elke halve centimeter een lijn staat.
  - Bewerken → Voorkeur → Hulplijnen en rasters → Rasterlijn na elke: 1cm
     Onderverdeling: 2 → ok → Weergave → Raster
- > Maak een kopie van de achtergrondlaag (Ctrl+J)
- Maak bovenaan een nieuwe, lege laag en noem deze Ovaal.

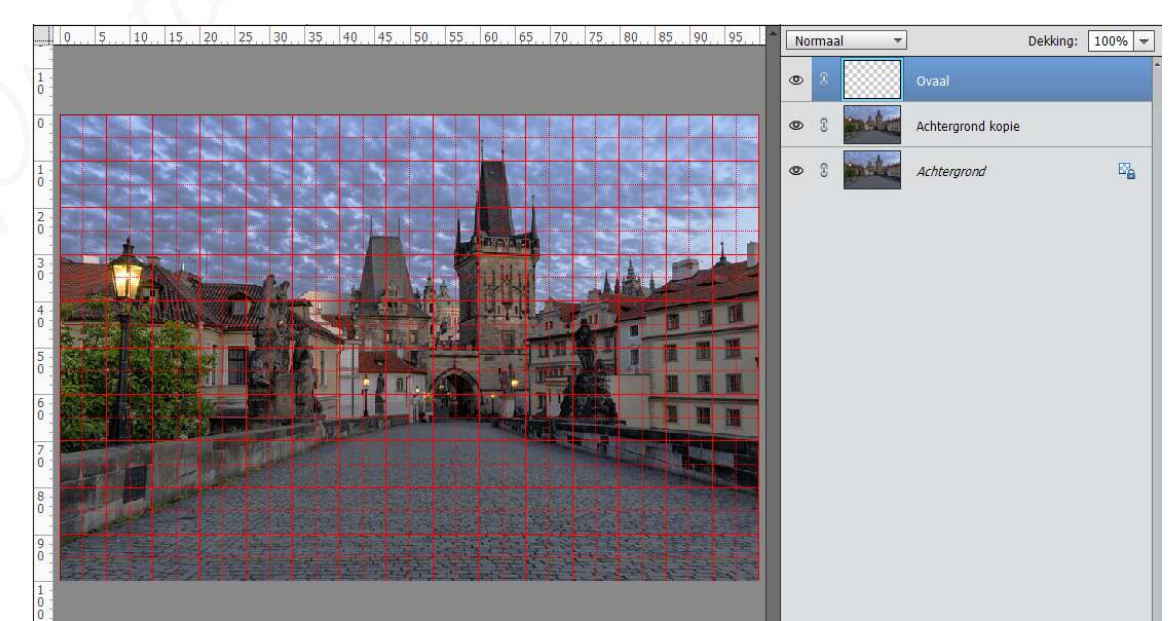

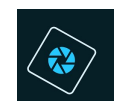

# SeniorenNet

### Activeer het Ovaal Selectiekader (doegelaar op O!). Trek een Ovaal op <u>dezelfde afstand van alle randen</u>, op 0,5 cm.

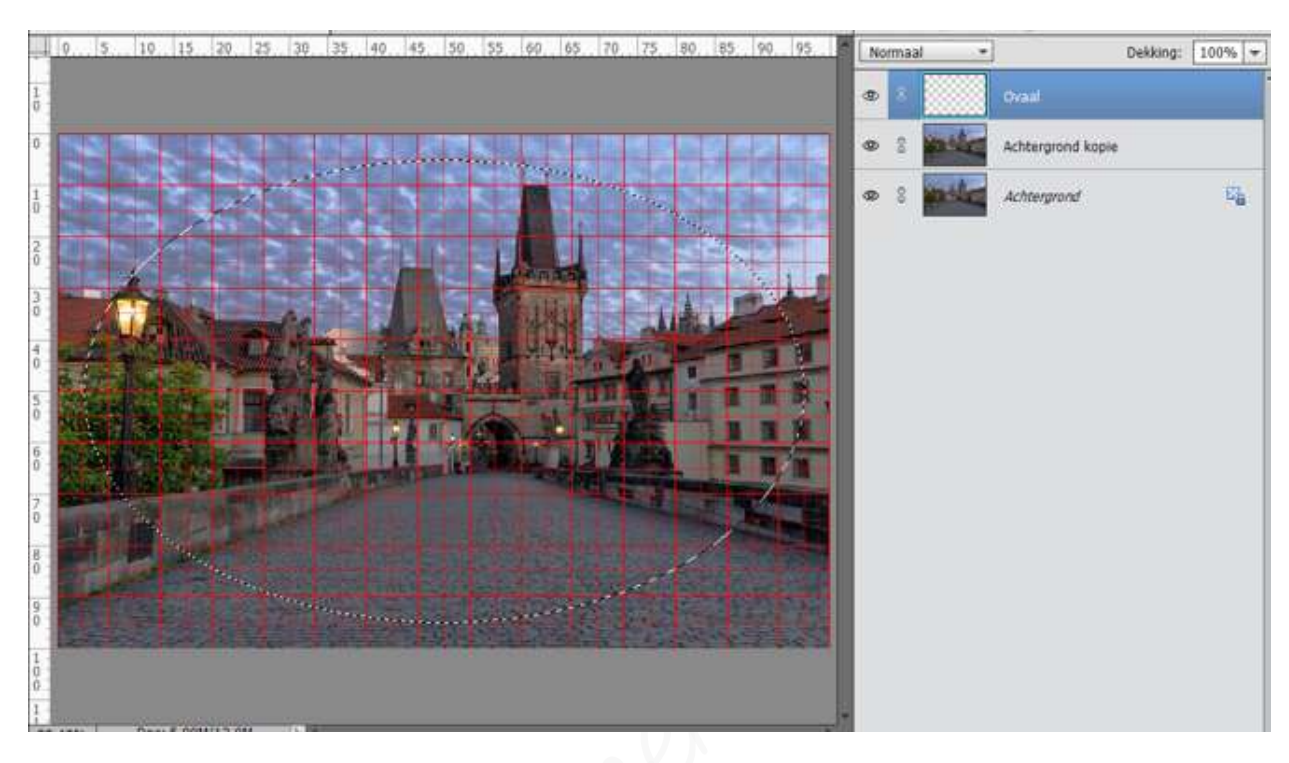

#### Omlijn in de laag Ovaal de selectie met 30 px aan de binnenkant in een kleur naar keuze (deze kleur ziet u later niet meer)

 Ga naar Bewerken → Selectie Omlijnen → Breedte: 30 px - kleur naar keuge → Ø Binnen → ok

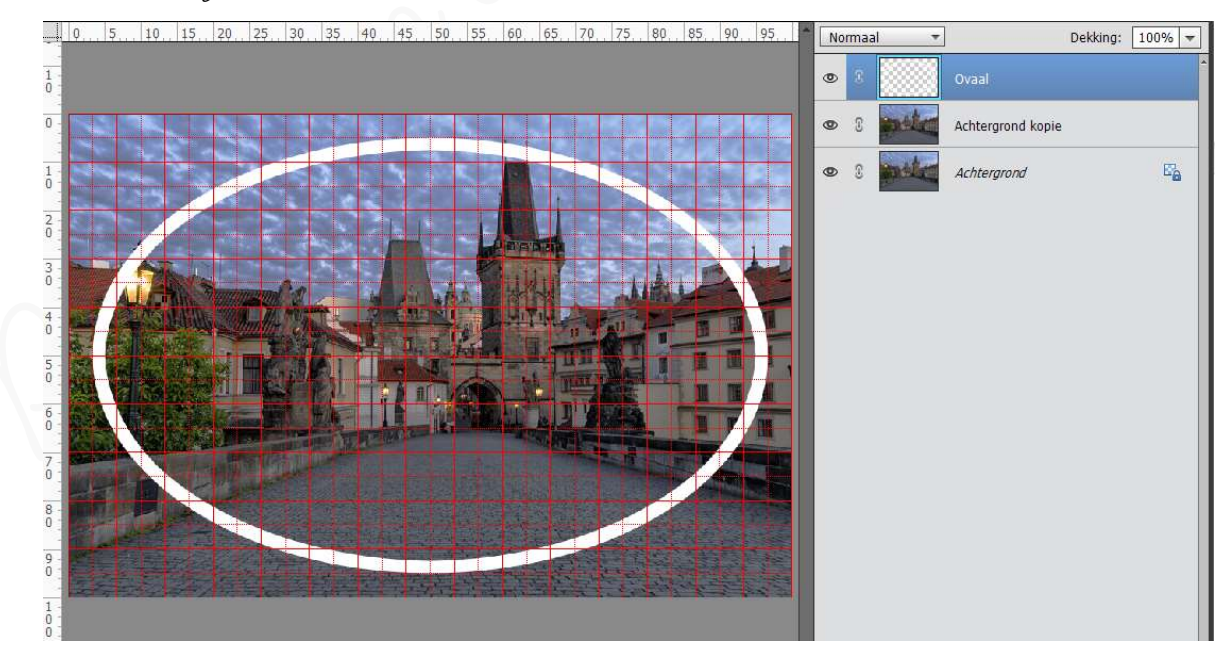

> Deselecteren

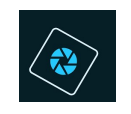

## SeniorenNet

Feken een rechthoek (Gereedschapstool Rechthoek) op dezelfde afstand van alle randen (op 1,5 cm) vandaan, zet deze laag bovenaan in uw lagenpalet. Geef deze de naam rechthoek.

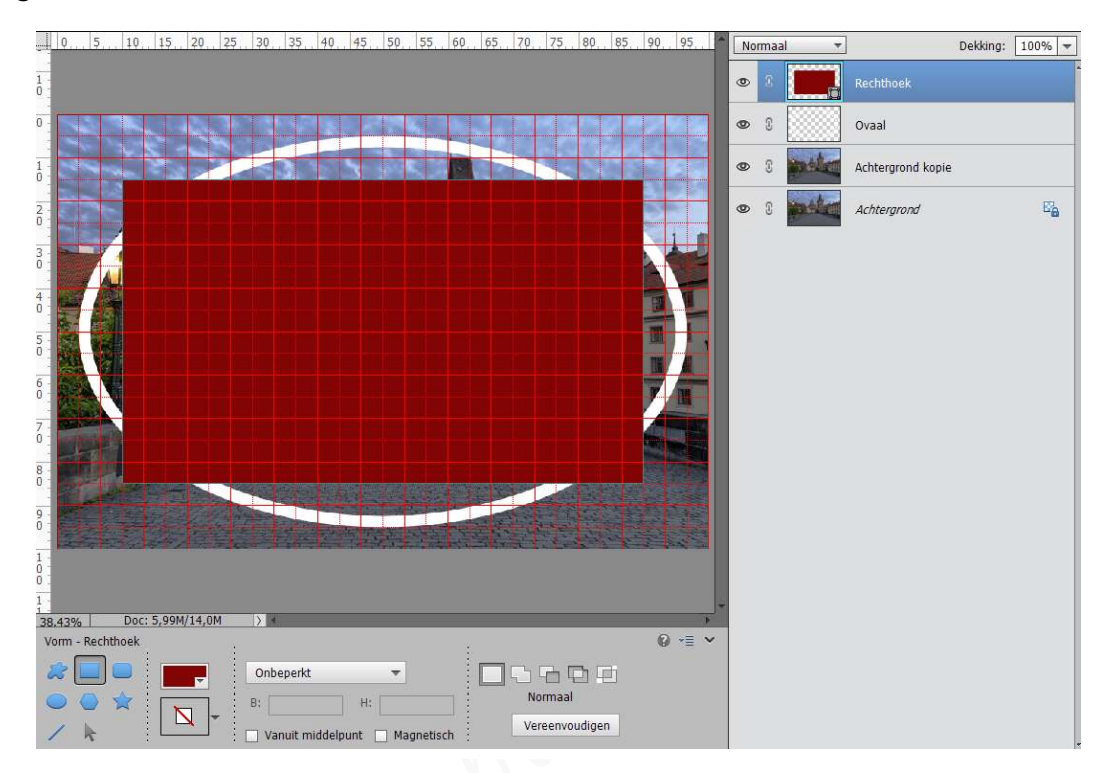

- > Geef de rechthoek een contrasterende kleur met de Ovaal.
- Selecteer de doorsnede van de rechthoek en de ovaal.
  - Selecteer de laag Ovaal (Cirl+klik in de laag Ovaal) → sta in het lagendeelvenster/laagminiatuur in de laag Rechthoek.
  - Jet de Toverstaf (andere manier om iets te selecteren dan de snelle selectie)
     op de 4<sup>de</sup> modus "Doorsnede maken met Selectie" → klik in de rechthoek →
     Laag vereenvoudigen → ok.

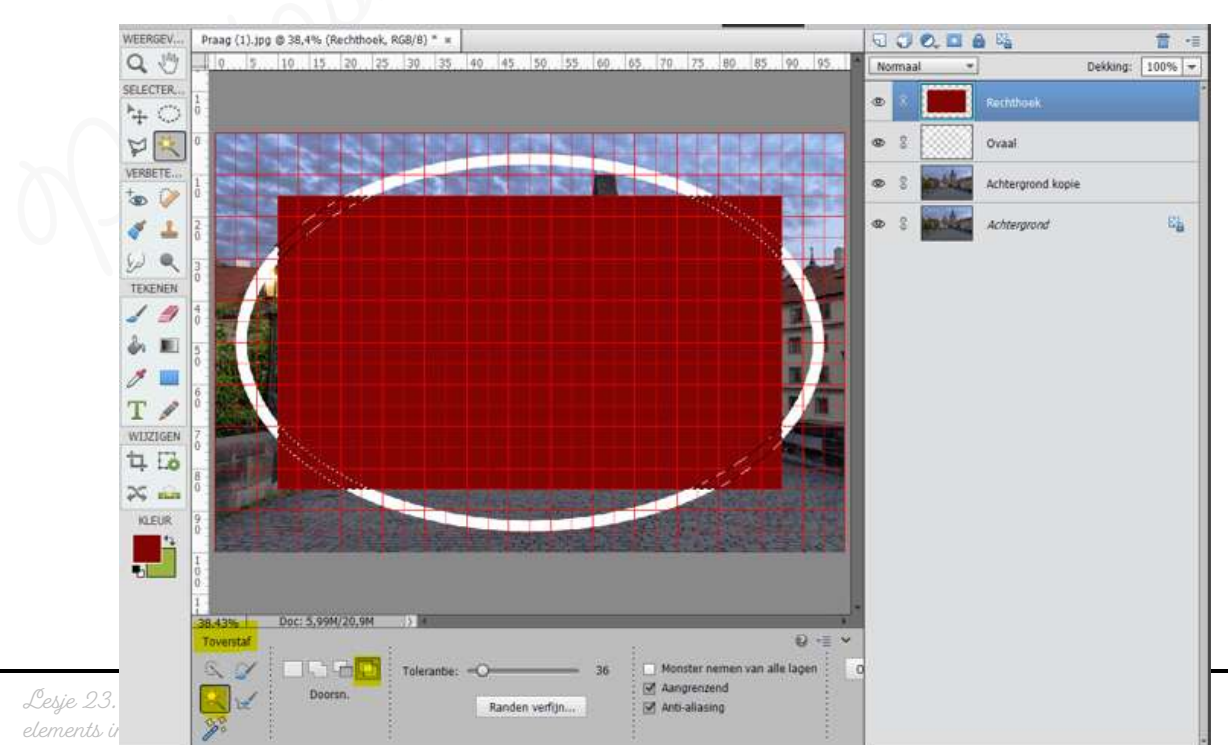

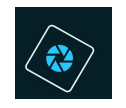

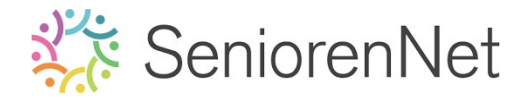

- > Verwijder de selectie uit beide lagen Rechthoek en Ovaal
  - Sta in de laag <u>Rechthoek</u> en klik op **Delete**
  - Activeer nu de laag Ovaal en klik op Delete

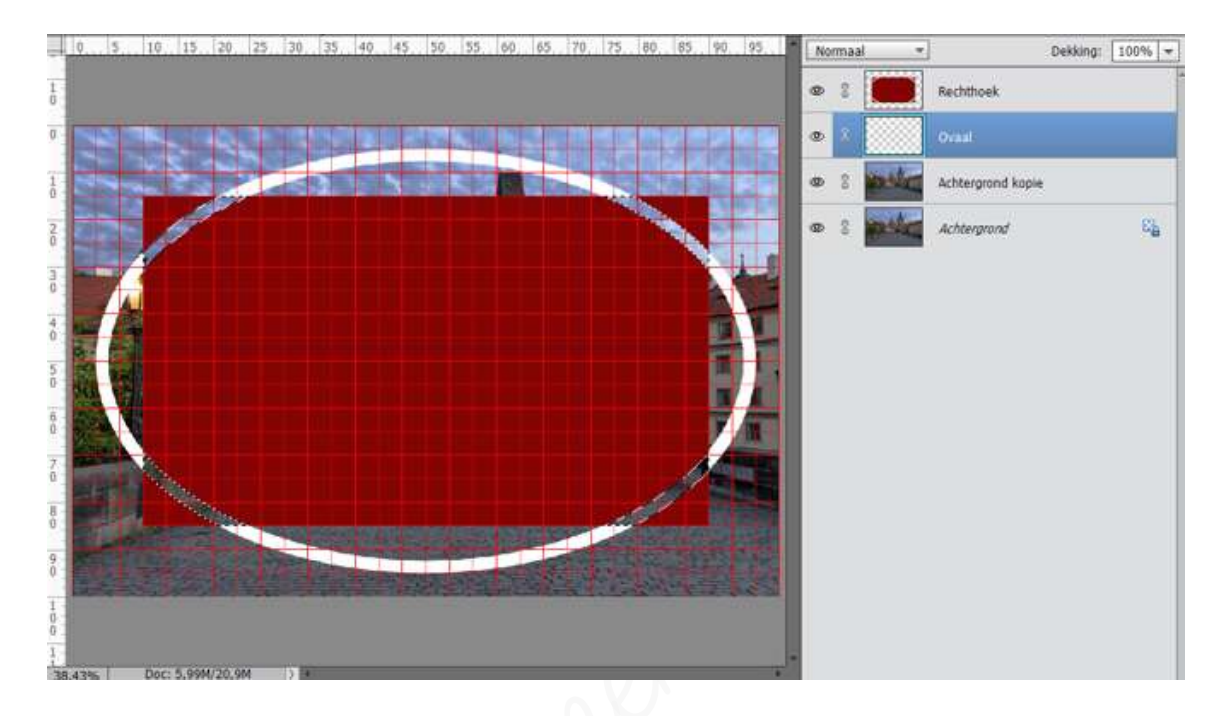

- 🕨 Deselecteren.
- > Verenig beide lagen Rechthoek en Ovaal en noem deze RechthoekOvaal.

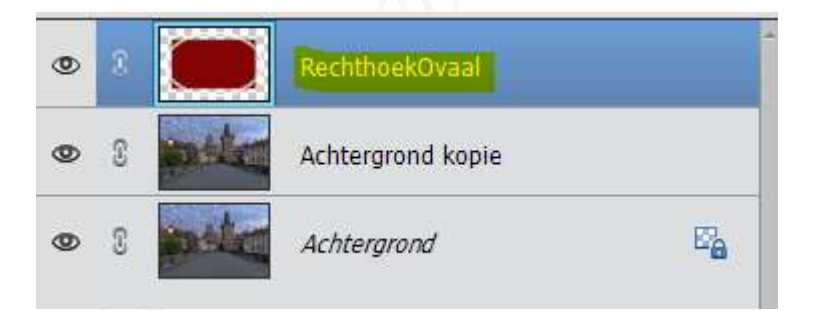

- 3. <u>Verwerken van de afbeelding in het gemaakte sjabloon.</u>
  - Verwijder het raster.
  - > Plaats de laag Achtergrond kopie boven de laag RechthoekOvaal.
  - Maak een Uitknipmasker met de laag RechthoekOvaal Omdat de achtergrondlaag dezelfde foto is, ziet u voorlopig niets.

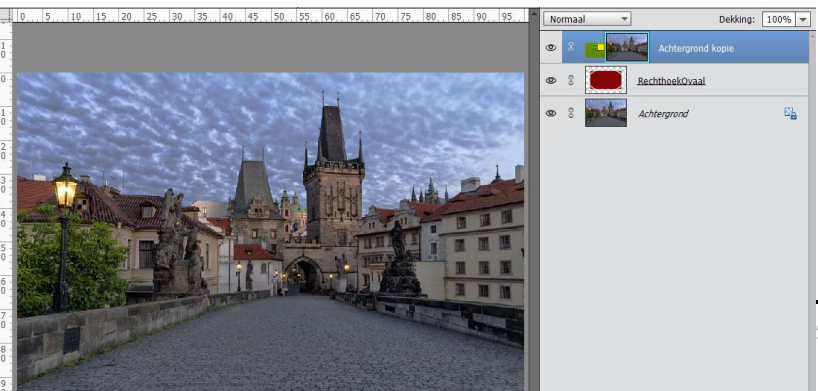

Lesje 23. Foto in rechtho elements initiatie

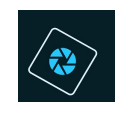

## SeniorenNet

Plaats boven de Achtergrondlaag een Opvullaag Verloop met 2 kleuren (beide dekking 100%) uit de foto, zorg dat dit een lineair verloop.

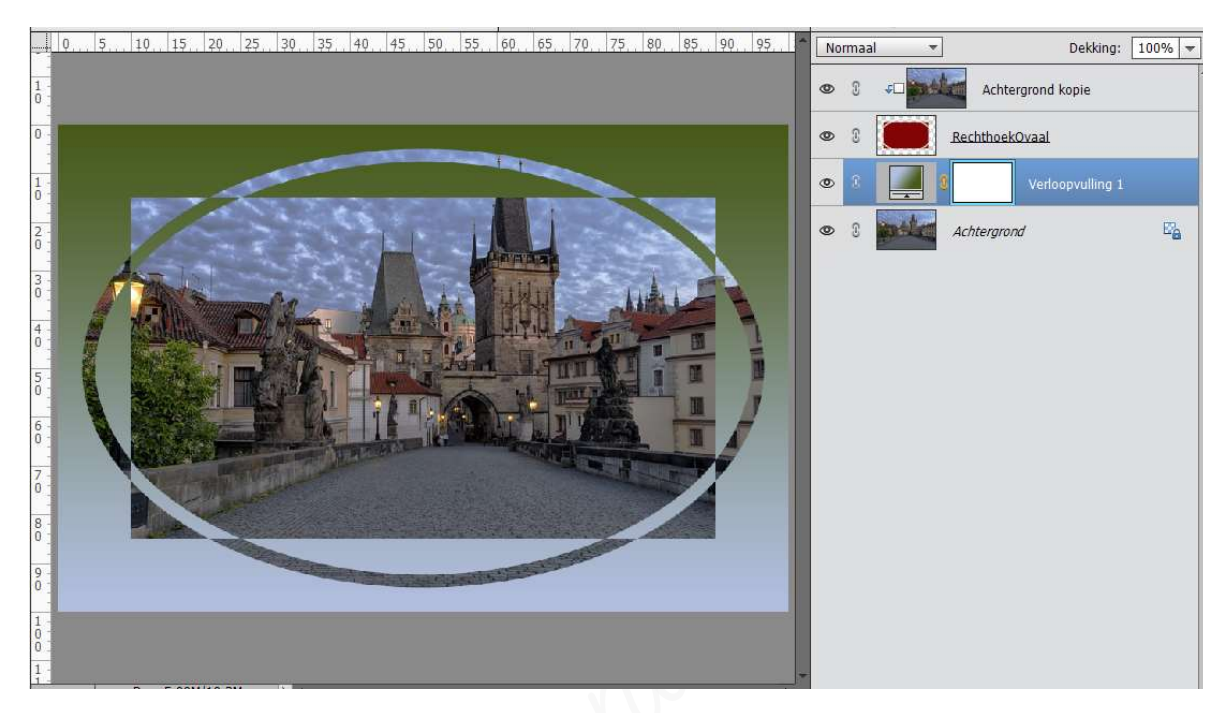

- > Het raster weer activeren, maar zorg dat er 4 onderverdelingen zijn .
- > Plaats **bovenaan** in uw lagenpalet een nieuwe laag en noem deze **Fijne rand**.
- Selecteer op eerste lijntje (O,25cm) van alle kanten een rechthoek met het rechthoekige selectiekader, doezelaar op O!

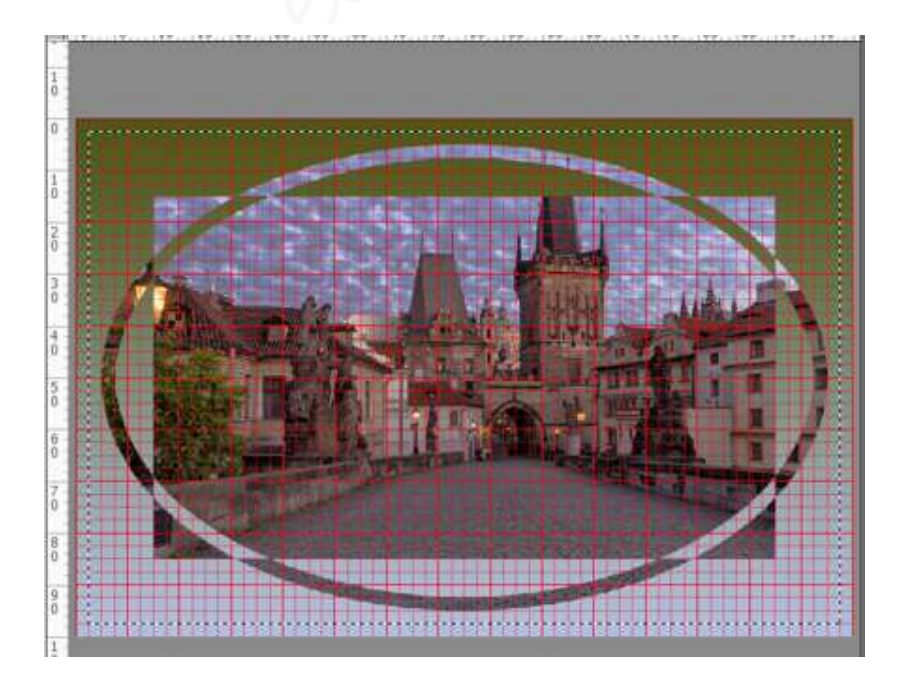

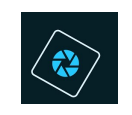

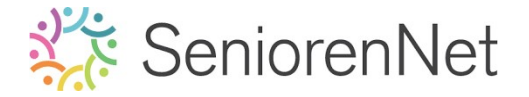

Maak op deze selectie een fijne rand van 10 px aan de binnenkant met kleur naar keuze (kleur zal je later toch niet meer ziet.

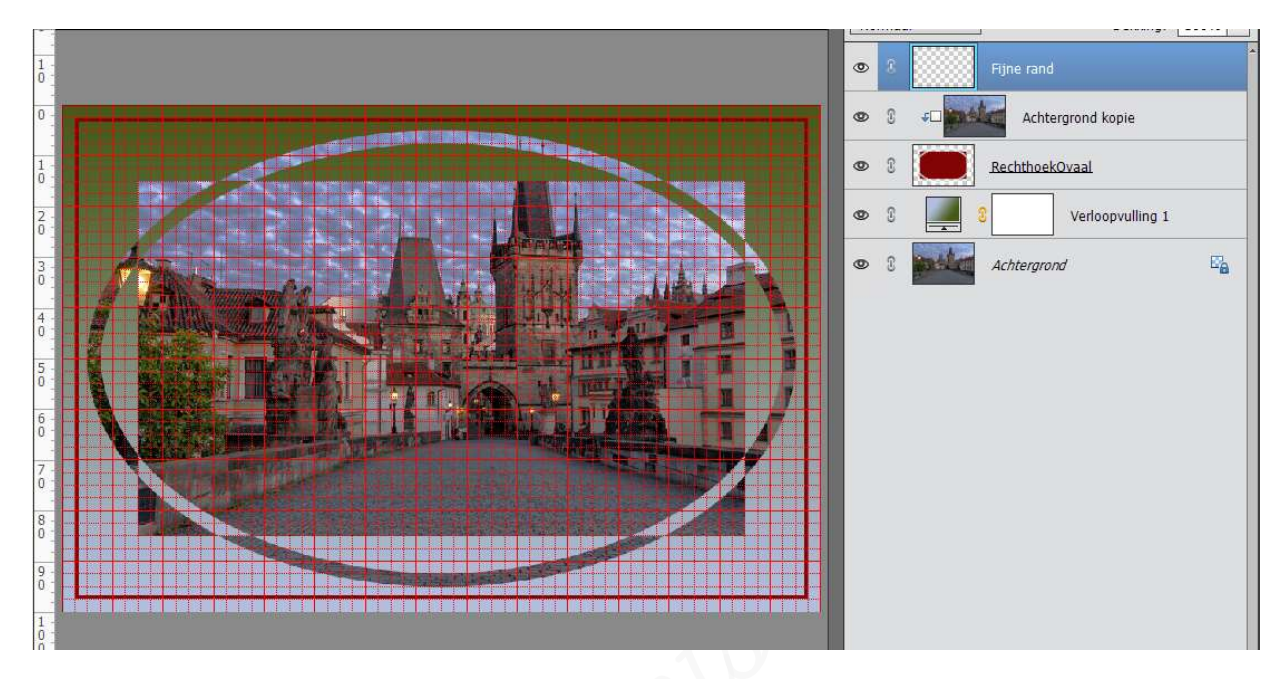

- 🕨 Deselecteren
- Typ onderaan links, in de lettertype "Cooper Black Regular 30 pt" de tekst "Praag

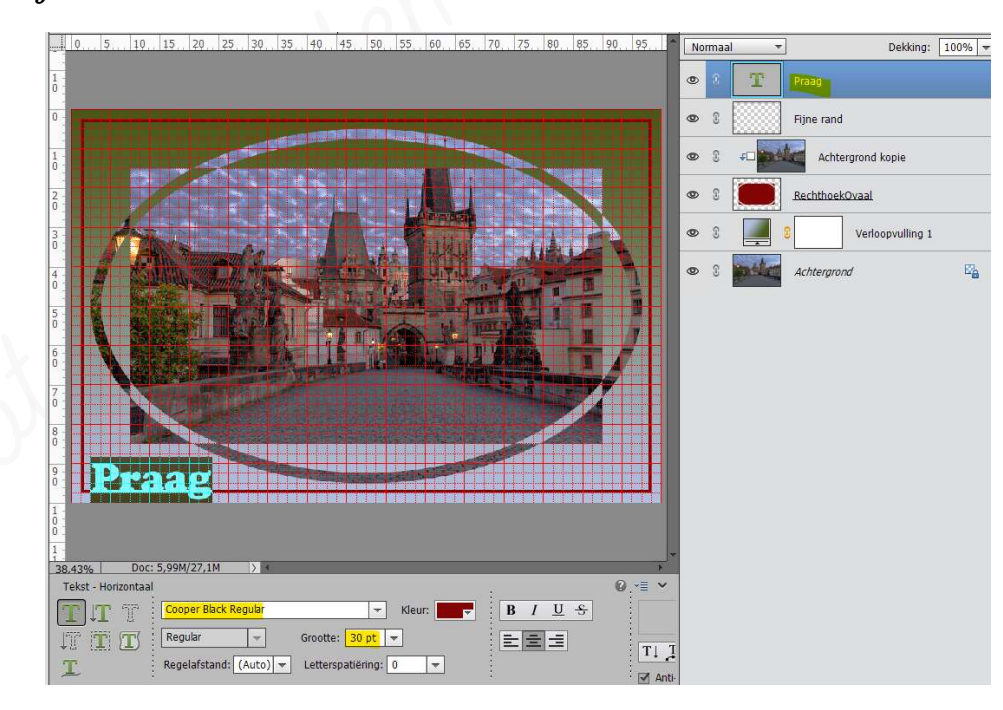

Zorg ervoor dat de plaats van de tekst de omlijning onderbroken wordt.
Selecteer met het Rechthoekige selectiekader een rechthoek rondom de tekst (dichtbij).

Activeer de laag Fijne randen en druk op Delete.

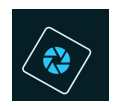

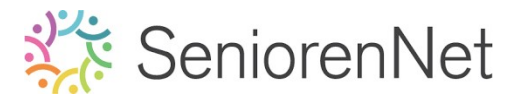

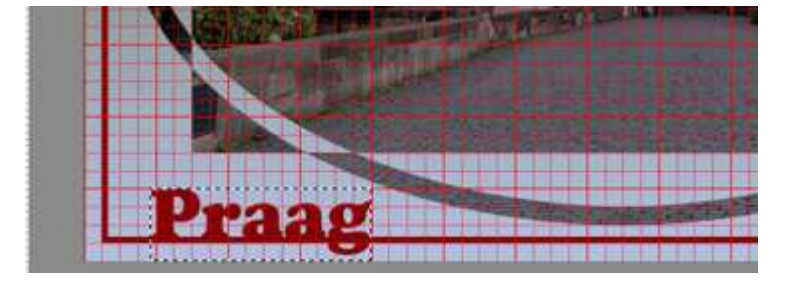

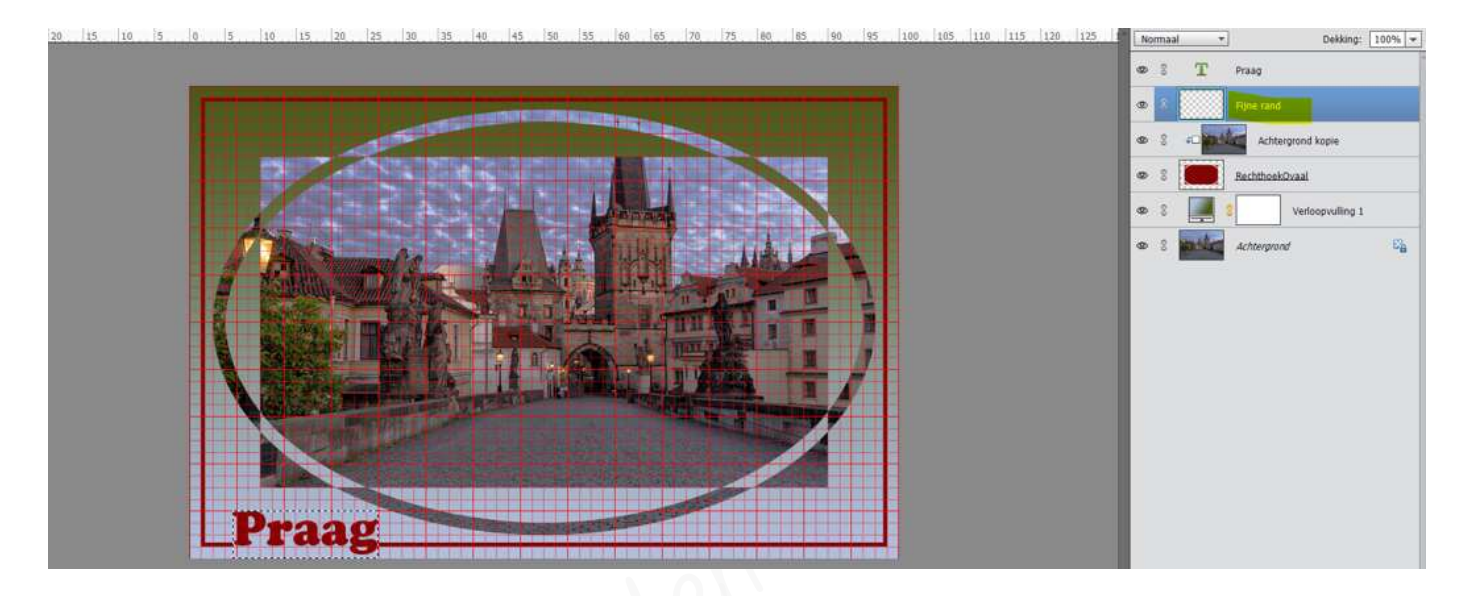

- 🕨 Deselecteren.
- Dupliceer de achtergrondlaag 2 keer. Zet 1 kopie boven de tekstlaag en 1 kopie boven de Fijne rand. Geef beide lagen een Uitknipmasker.

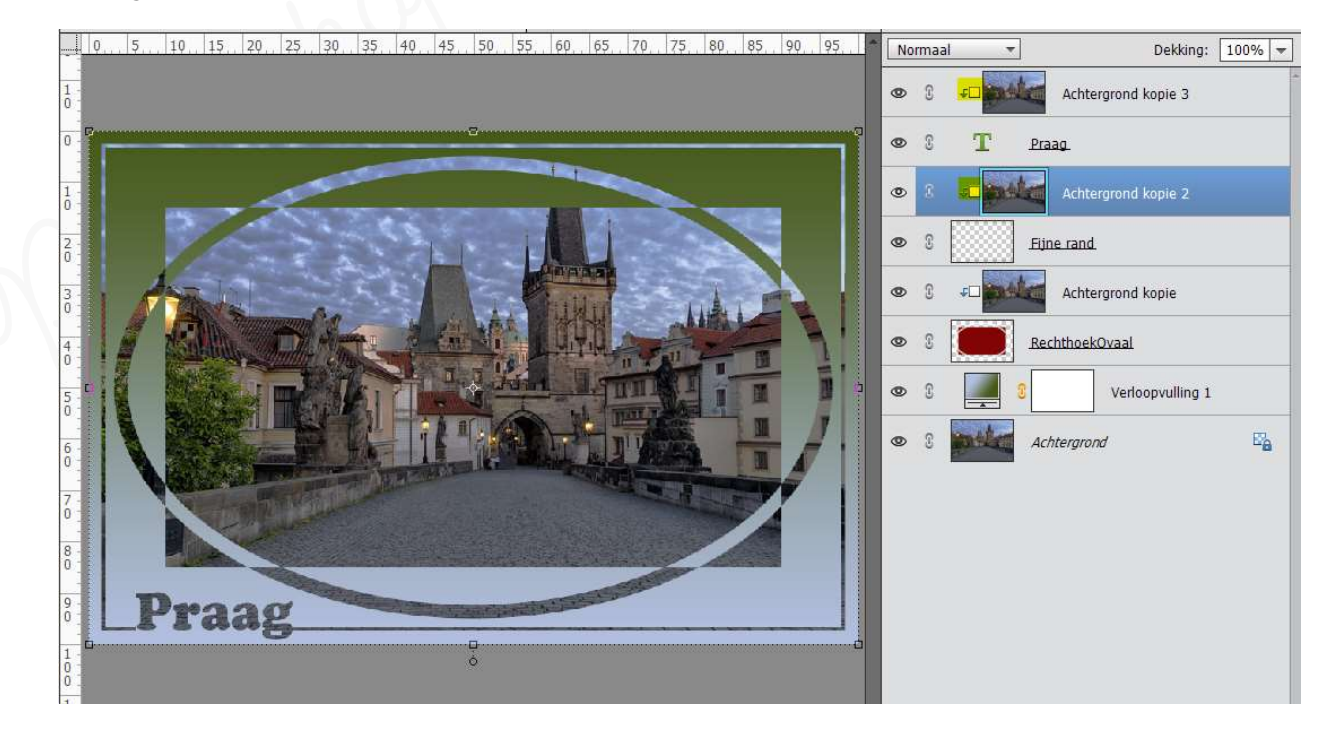

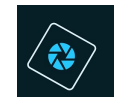

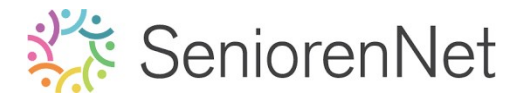

> Koppel alle fotolagen met elkaar.

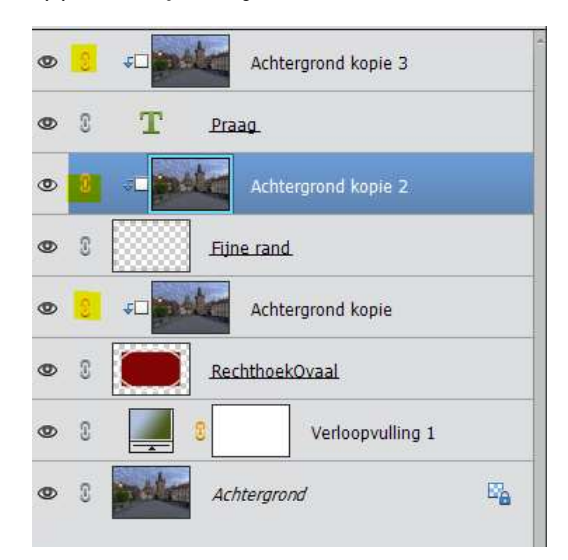

Geef de tekstlaag, de laag RechthoekOvaal en laag Fijne rand een Laagstijl
 'Stagschaduw → Laag → belichtingshoek: 30° - Grootte: 10 px - Afstand:
 10 px - Dekking 75% met zwarte kleur.

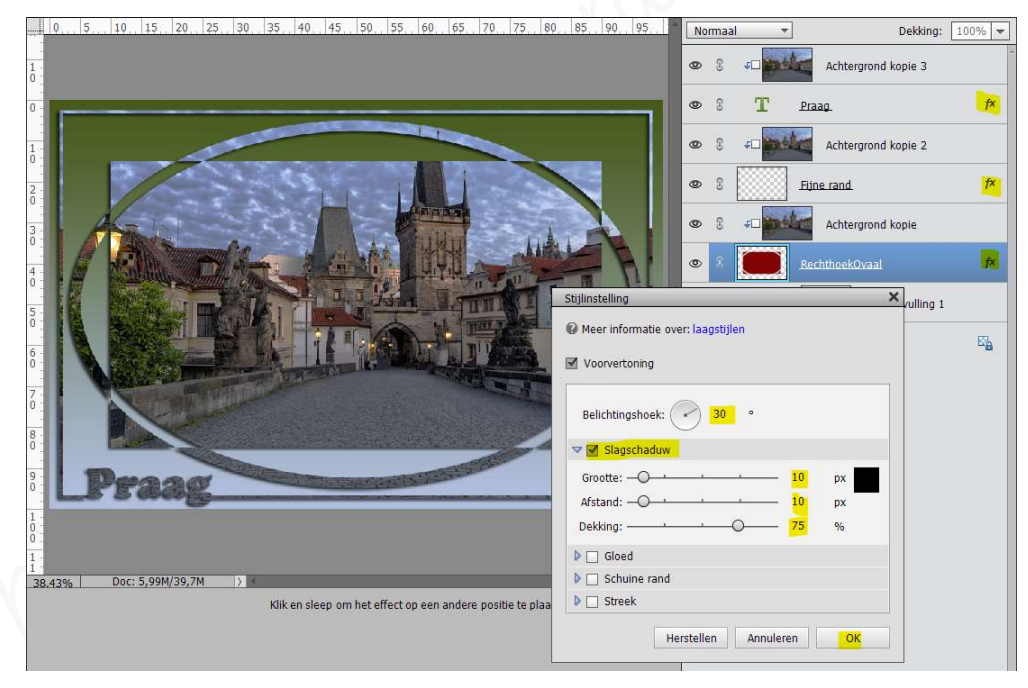

#### 4. <u>Afwerken en insturen van werkje naar de groep.</u>

- Plaatsen van uw naam
- Øpslaan als pse met max. 800 px aan langste zijde.
- Øpslaan als jpg, max. 150 kb.
- Insturen naar de groep via de site

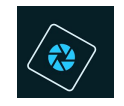

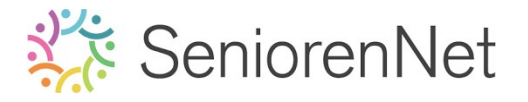

### <u> Resultaat:</u>

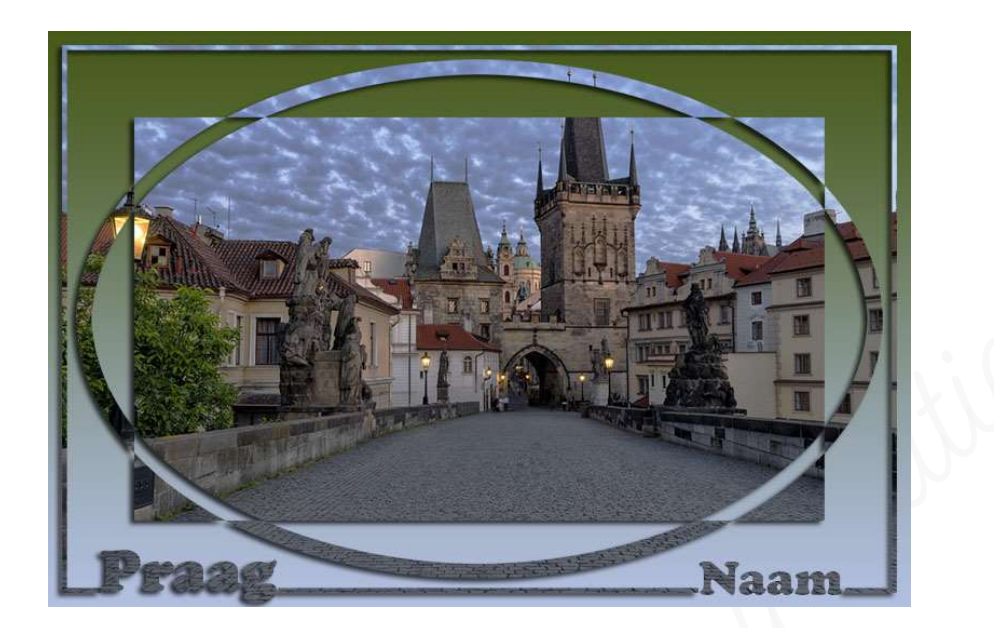